# nature

### 在线访问《自然》杂志——全球最知名的科学期刊

《自然》杂志是全球最知名的国际性科学周刊,是自然出版集团(NPG)的旗舰刊。《自然》杂志出版最优质的、在科学技术各领域经同行评审的研究成果,贯彻并坚持其原创性、重大性、跨学科影响力、时效性、读者亲和力,发表全球最前沿的学术成果。

《自然》杂志为所有想要最大程度了解科学世界的读者带来及时、敏锐、深刻且引入注目的新闻和解读。我们的社交网站也让用户能够延续在《自然》杂志文章中发起的讨论。

### 充分利用您的机会,探索自然网站—— www.nature.com/nature 内容速览

- 新闻版块——浏览每日最新资讯、特写和观点评论,在
   新闻发生时即向您报道
- 学术论文引导页——便于读者按主题或按文章类型浏览 《自然》杂志文章
- 新闻和评论页面——包括新闻、新闻特写、新闻博客、 编者按和观点评论
- 在线特刊——近期的主题包括"系外行星特刊"、"疫苗"
   和"博士的未来"
- 增刊——Outlook、Insight、技术特写、Collection、地 区报告和定制出版物
- 自然播客——每周一期,着重每周《自然》杂志发表的 内容,包括对科学家的采访、深入评论和记者分析,涉 及全球科学界
- 自然在线视频——对于部分论文和快报,自然会提供视频,采访幕后科学家以及来自自然编辑的剖析

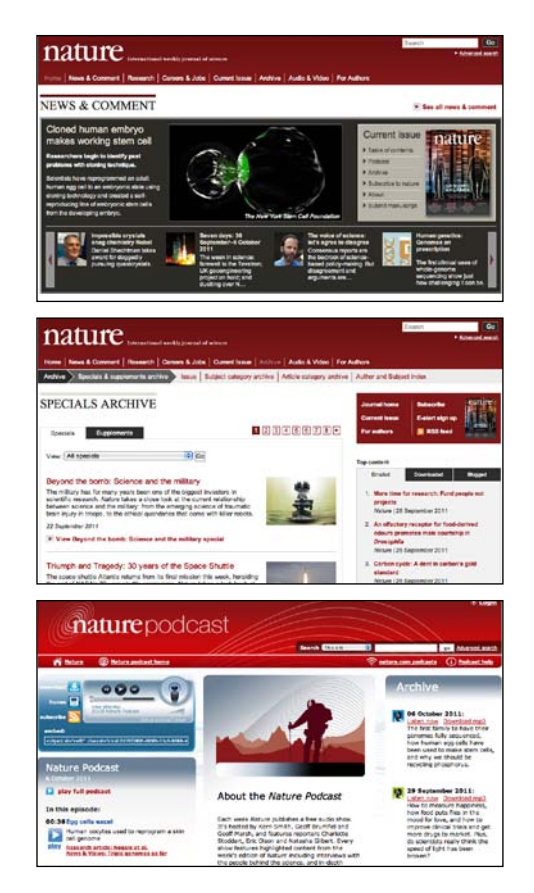

### 《自然》杂志史志

想要一窥《自然》杂志的历史,请访问"《自然》杂志史志", 可选择以大事记、视频、随笔和杂志俱乐部的形式随意浏 览《自然》杂志曾经发表的突破性研究成果:

### www.nature.com/nature/history

联系我们: http://nature.asia/sch-contact

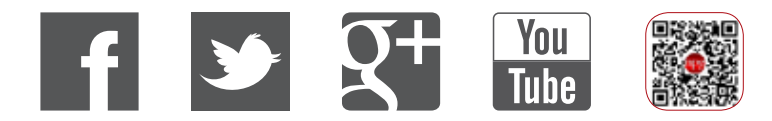

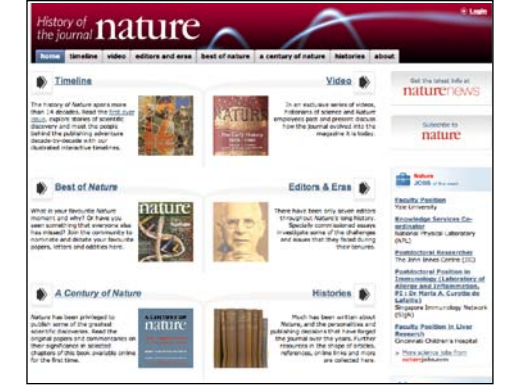

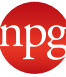

# nature.com 使用指南

### nature.com 主页

本使用指南将带您快速了解从 nature.com 主页能获取哪些信息,并说明一些现有的工具和服务。如果您在搜索信息、浏览相关文章,或正在通过电子邮件或 RSS 源注册个人电子快讯,那么了解如何在 nature.com 上找到正确的路径将会让您的工作变得更容易。

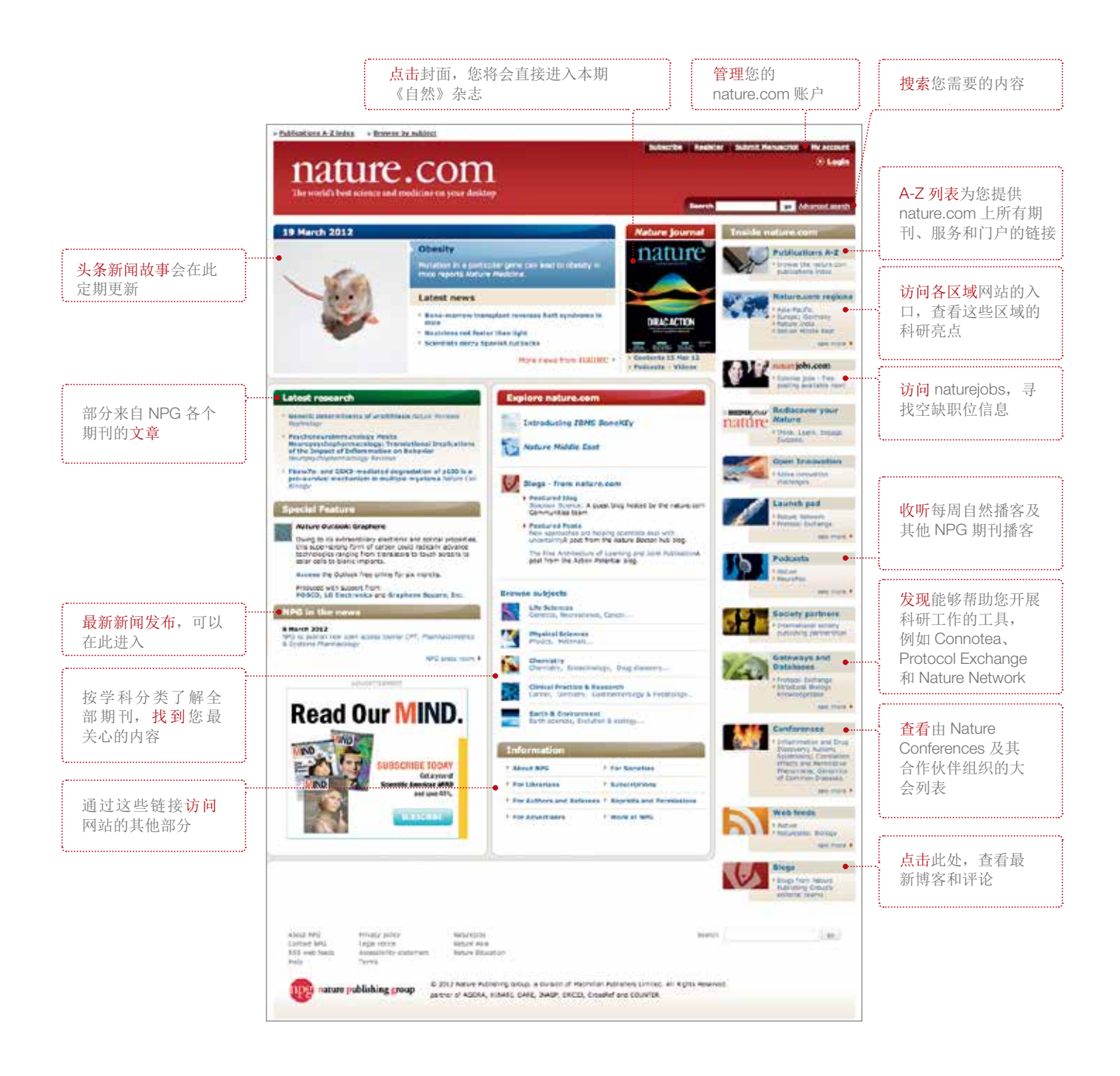

# nature.com 使用指南

### 注册您的免费 nature.com 账户

为了最大程度获益于 nature.com,从注册您自己的账户开始。三个简单的步骤就可以登录所有 nature.com 服务,对您的个人期刊订阅也非常重要。

| natur                                                                             | e.com                                                                                                    | + Mariai and                                                                                |                                                 |
|-----------------------------------------------------------------------------------|----------------------------------------------------------------------------------------------------|---------------------------------------------------------------------------------------------|-------------------------------------------------|
| Register no                                                                       | v!                                                                                                    | EB Location: UNted Kingdom (change)                                                         |                                                 |
| Registering for a tree in<br>recearch articles, and it<br>subscriptions. Please r | take com account allows you to askect access to breaking news stoles, ne<br>one. Your account will allow you to access your online contant and manage<br>se our privacy policy. | a your Already registered?                                                                  |                                                 |
| Fields marked with a *                                                            | are required.)                                                                                                    | Legin to reheve your saved detains                                                          |                                                 |
| 的个人信息 *****                                                                       | Prod. [Last                                                                                                    | Registration benefits                                                                       | · · · · · · · · · · · · · · · · · · ·           |
| * 5-mail address                                                                  | A undreader and set to ten to the address                                                                                                    | Savet searches     Z Pres articles and contain     S. Free subscription newsletters to your | <ul> <li></li></ul>                             |
| * Password                                                                        | Faturet Drogt                                                                                                    | Tavorite products                                                                           | <ol> <li>休竹包泉幻朱</li> <li>9</li></ol>            |
| -                                                                                 | tilestriller                                                                                                    |                                                                                             | 2.         元页文单和书书           3.         免费订阅您关注 |
| - Comme pinterso                                                                  |                                                                                                    |                                                                                             | 产品的新闻通讯                                         |
| - Landis and condition                                                            | A agree to the terms and conclusion (minutes rencor)      Nature Revie and Smithere      These Terms and (Smithere (Terms) score to Return convertises and eff                  |                                                                                             | 4. 期刊目录电子通<br>讯                                 |
| Tail us a bit about you                                                           | net_                                                                                                    |                                                                                             |                                                 |
| Heip us custanize our                                                             | ervices to need your interests.                                                                                                    |                                                                                             |                                                 |
| * Attitution/Employ                                                               | ·                                                                                                    |                                                                                             |                                                 |
| * Job Title                                                                       | (-Seleci- 1)                                                                                                    |                                                                                             |                                                 |
| * Industry                                                                        | (-5titc)- 1)                                                                                                    |                                                                                             |                                                 |
| * Area of interest                                                                | (-Select- 2)                                                                                                    |                                                                                             |                                                 |
| * Specialities                                                                    | (-Select- 1)                                                                                                    |                                                                                             |                                                 |
|                                                                                   | (-Select- 1)<br>Doorer                                                                                                    |                                                                                             |                                                 |
| FREE research alerts                                                              | nd special offers via a-mail                                                                                                    |                                                                                             |                                                 |
| Wart to keep up with th                                                           | e lainest news and research? We think you may be interested in the followin                                                                                                    | ų Alets.                                                                                    |                                                 |
| D Nature                                                                          | Noture News Weekly Alert Scientific Reports Weekly                                                                                                    |                                                                                             |                                                 |
| <ul> <li>NPG new product<br/>information and spe<br/>offers</li> </ul>            | New product information     and produit effort from     selected supplier     Neture Conferences                                                                                |                                                                                             |                                                 |
| 多特<br>领域 War Mara PREE always                                                     | is in accordance with privacy pailing. We recommend that you read this no<br>area.                                                                                              | oe and                                                                                      |                                                 |
|                                                                                   | Regist                                                                                                    |                                                                                             |                                                 |
| Nation Registration                                                               |                                                                                                    |                                                                                             | 检查您填写的内容,<br>无误后点击 <mark>注册</mark> !            |
| Abeut NPG                                                                         | Privacy policy Naturajote                                                                                                    | Search In                                                                                   |                                                 |

## nature.com 使用指南

### 想要寻找答案?

在 nature.com 上找到您所需信息的方法是简单而直接的。所有期刊页面的右上角都会有搜索框, 而高级搜索选项能够帮您找到更精确的结果。nature.com 的保存检索结果功能让您能够保存并重 新进行搜索,自动抓取最新结果并呈现给您。

|                                                                                    | Site Search Sound Search .                                                                                                    |                                                                                                    | 进权 "Courd                                                                                                    |
|------------------------------------------------------------------------------------|----------------------------------------------------------------------------------------------------|----------------------------------------------------------------------------------------------------|----------------------------------------------------------------------------------------------------|
| 按关键词 <b>搜索</b> ,并<br>将您的搜索范围缩<br>小到部分期刊                                            | Search Tome(s):<br>At words                                                                                                    | Nack is assess all of rats in oran                                                                                                    | 选择"Saved<br>Searches"浏览你<br>保存的检索结果列<br>表。你需要登陆才<br>能使用此功能。                                                                                                    |
|                                                                                    | Select specific journals and products                                                                                                    | and in the ansature set of the set of the                                                                                                    |                                                                                                    |
| 通过作者、文章题目、<br>日期等进一步 <mark>缩小</mark> 搜<br>索范围                                      | Author (s):     Title:     Volume. Insue: Start page:                                                                                                    | All weeds (2)                                                                                                    |                                                                                                    |
| 如果您知道您正在                                                                           | O Published on a specific date                                                                                                    | north (1) (Year (1)                                                                                                    | 选择您想要如何显示 • 按相关度                                                                                                    |
| 寻找的文章的 DOI<br>编号(唯一标识),<br>请在此输入。                                                  | Or Published between two dates (worth<br>Or ) Published within the last. (Anyting 3)                                                                                                    | B THE B and (Month B) THE B                                                                                                    | <ul><li>・ 按日期</li><li>・ 按期刊</li></ul>                                                                                                    |
| ······                                                                             | Sort by Own Must Report 3 displaying 25 reports or ongo                                                                                                    | •                                                                                                    | <ul> <li>按文章类型</li> <li>每页显示 100 个结</li> </ul>                                                                                                    |
| <sub>点击提交</sub><br>的搜索结果                                                           | nature.comsearch                                                                                                    | ı AA                                                                                                    | 登录 nature.com 后<br>您将可以保存您的<br>索结果以备将来查                                                                                                    |
| <sub>点击提交</sub><br>的搜索结果                                                           | nature.com search                                                                                                    | Dave Security View and                                                                                                    | 登录 nature.com 质<br>您将可以保存您的<br>索结果以备将来查<br>看,或查看您已保<br>的检索结果                                                                                                    |
| <sup>点击提交</sup><br>系的搜索结果⋯⋯                                                        | nature.com search                                                                                                    | )<br>Bere Search View and                                                                                                    | 登录 nature.com 后<br>您将可以保存您的<br>索结果以备将来查<br>看,或查看您已保<br>的检索结果                                                                                                    |
| 点击提交<br>的搜索结果······                                                                | Testerel<br>Testere Secret<br>Testere Secret<br>Hypertension<br>Research<br>Gender<br>Differences<br>in Hypertension<br>Gender<br>Differences<br>in Hypertension<br>Secret<br>Secret<br>Metters 1-25 of<br>Secret                                                                                                    | 210 Set by Dex - Nost Recent (2) Director (2) Provide                                                                                                    | 登录 nature.com 后<br>您将可以保存您的<br>索结果以备将来查<br>看,或查看您已保<br>的检索结果           通过 "advanced<br>search" 功能让您<br>的搜索结果更精准                                                                                                    |
| 点击提交<br>的搜索结果······<br>可能会用到的相关<br>nature.com 站点                                   | Trees and<br>The second<br>The second second sec | 210 Benter Des - Mus Recent Des Control<br>Anances Banta<br>210 Benter Des - Mus Recent D Paper Et results<br>Processor<br>210 Benter Des Processor<br>210 Benter Des Processor<br>210 Ben | 登录 nature.com 后<br>您将可以保存您的<br>索结果以备将来查<br>看,或查看您已保<br>的检索结果           通过 "advanced<br>Search" 功能让您<br>的搜索结果更精准           选择你想以哪种方<br>式显示结果                                                                                                    |
| 点击提交<br><b>医的搜索结果</b><br>可能会用到的相关<br>nature.com 站点<br>按期刊、文章类型<br>或日期 <b>筛选</b> 结果 | A starte Second                                                                                                    | 210 Sentier Dex - Nort Record & Depter (15 reachs<br>record of Interest to you:<br>etcs 200<br>or open of Interest to you:<br>etcs 200<br>or open of Interest on of open etcart of Interest on Interest Interest<br>of Interest Toring, Tangen Tangen, Tangen, Tangen, Tangen Open of Interest on Interest Interest<br>of Interest Tangen Tangen Tangen Tangen, Tangen Tangen, Tangen Tangen Tan                                                                                           | 登录 nature.com f           您将可以保存您的<br>索结果以备将来查<br>看,或查看您已保           的检索结果           通过 "advanced           search" 功能让您           的搜索结果更精准           选择你想以哪种方式显示结果           点击显示上下文,<br>查看搜索词在每一<br>结果中出现的位置                                                |
| 点击提交<br>本的搜索结果······<br>可能会用到的相关<br>nature.com 站点<br>按期刊、文章类型<br>或日期筛选结果           | August Secure                                                                                                    | 20 Sertir Dec-Mystikerri (*) Dieler (*) result<br>Acurcel sertir<br>20 Sertir Dec-Mystikerri (*) Dieler (*) result<br>20 Sertir Dec-Mystikerri (*) Dieler (*) result<br>20 Sertir Dec-Mystikerri (*) Dieler (*) result<br>20 Sertir Dec-Mystikerri (*) Dieler (*) result<br>20 Sertir Dec-Mystikerri (*) Dieler (*) result<br>20 Sertir Dec-Mystikerri (*) Dieler (*) result<br>20 Sertir Dec-Mystikerri (*) Dieler (*) result<br>20 Sertir Dec-Mystikerri (*) Dieler (*) result<br>20 Sertir Dec-Mystikerri (*) Dieler (*) result<br>20 Sertir Dec-Mystikerri (*) Dieler (*) Sertir (*) Sertir (*) Ser                                                                                                    | 登录 nature.com f           您将可以保存您的           索结果以备将来查看,或查看您已保           的检索结果           通过 "advanced           search" 功能让您           的搜索结果更精准           选择你想以哪种方式显示结果           点击显示上下文,<br>查看搜索词在每一           结果中出现的位置           保存文章链接到           Connotea |

# 《自然》杂志主页使用指南

《自然》杂志主页是按您的需求而设计。本使用指南带您快速掌握如何找到最新的科技新闻和科研论文、如何找到回溯数据库内的文章,以及享受自然出版集团提供的多项在线服务。

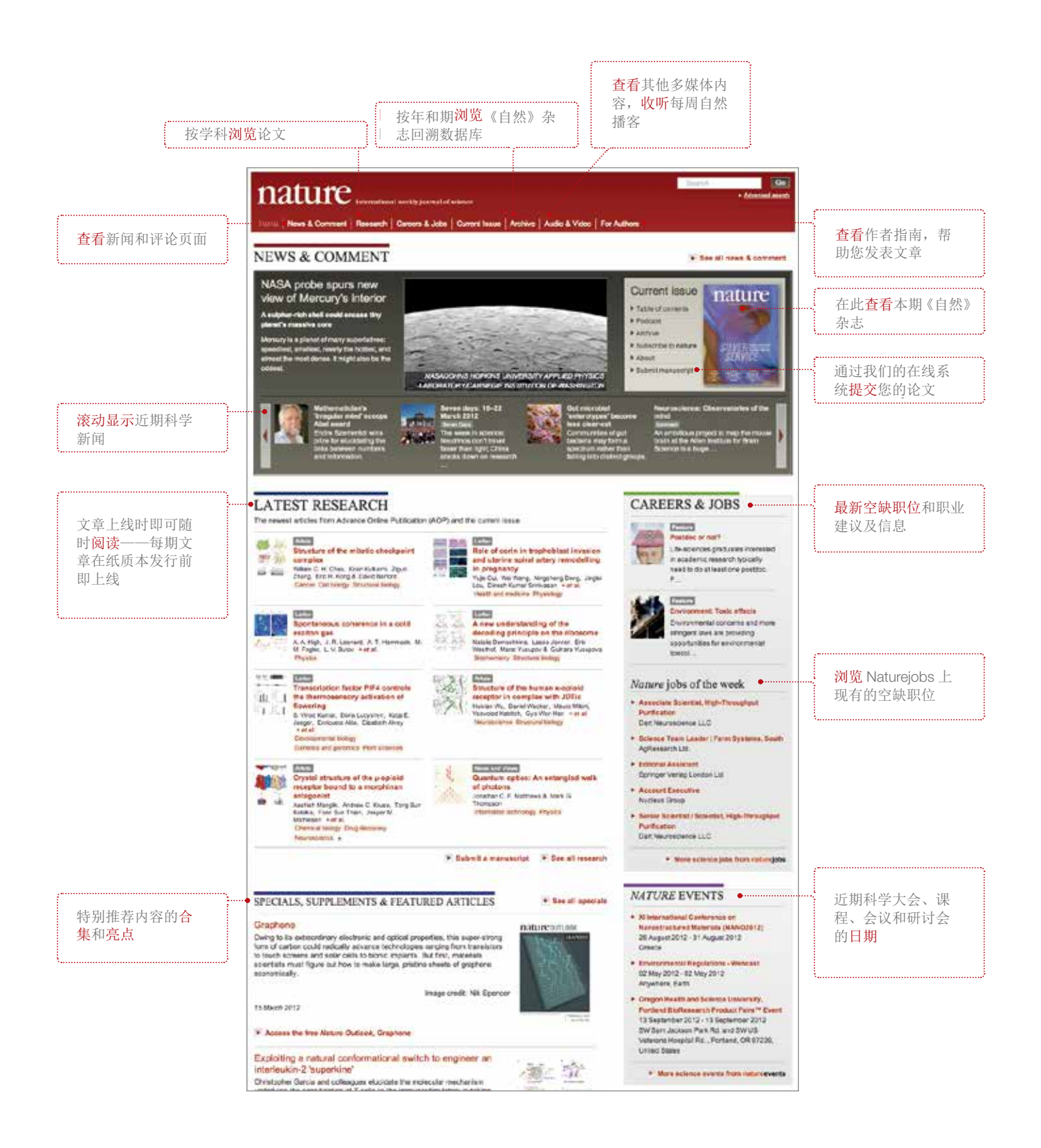

### 关于文章

#### 文章页面

### 文章及其他项目导航

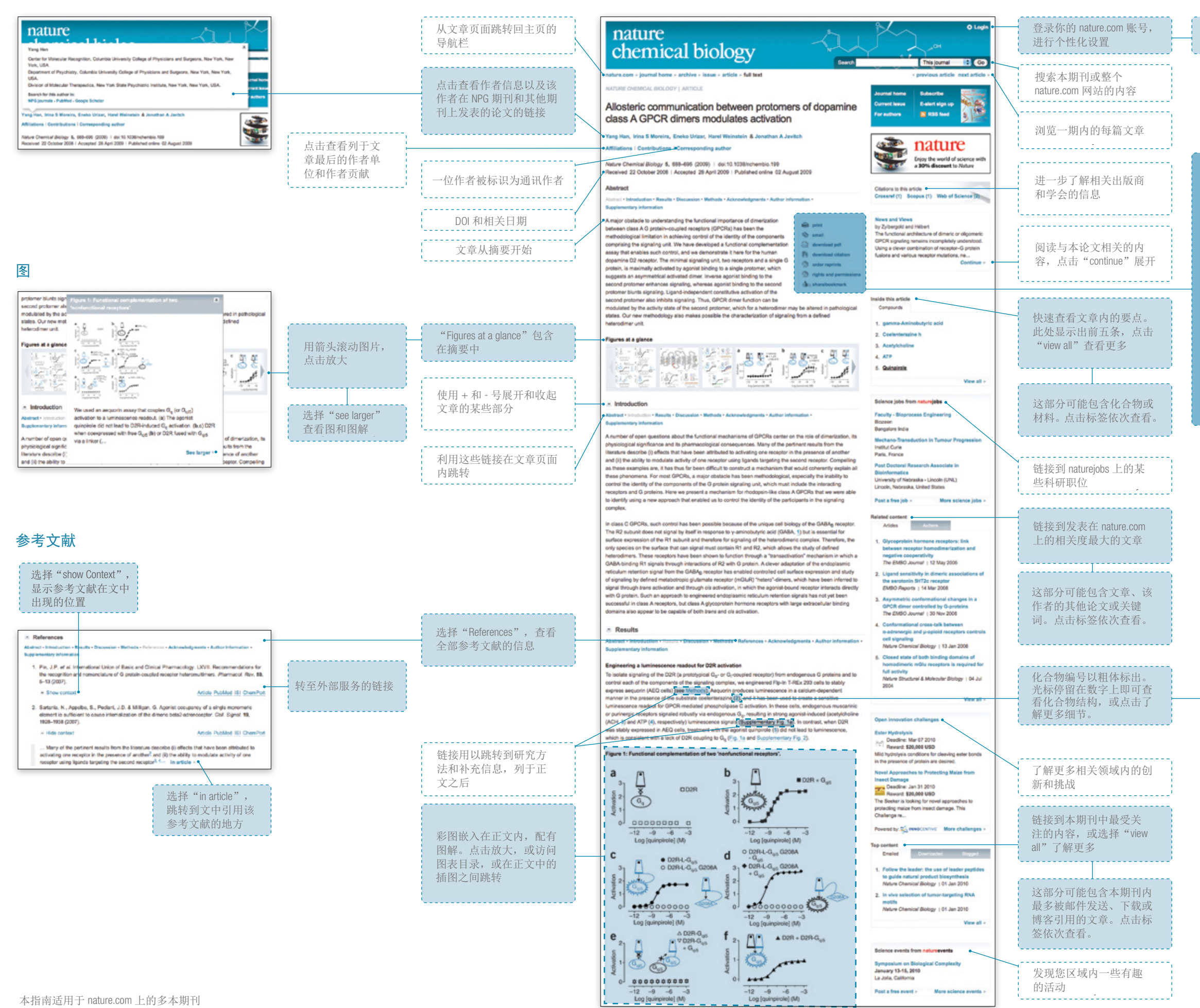

#### 一些期刊提供摘要翻译

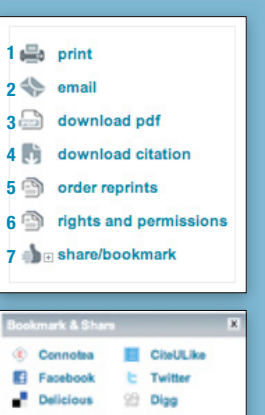

- 1. 文章已调整为适于本地打印的排版
- 2. 将该论文转发给朋友或同事
- 3. 查看与在纸质本期刊中完全一样的
- 4. 利用引文管理软件导出引文数据
- 5. 可在线订购单篇文章或某一期期刊、 定制化、电子印刷版、翻译版的抽印 本,或各种尺寸的期刊海报
- 利用在线服务系统获取许可,重新使 用论文、学术课程、宣传材料及其他 相关资料中的内容
- 7. 利用常用工具分享和标记文章

#### 化合物

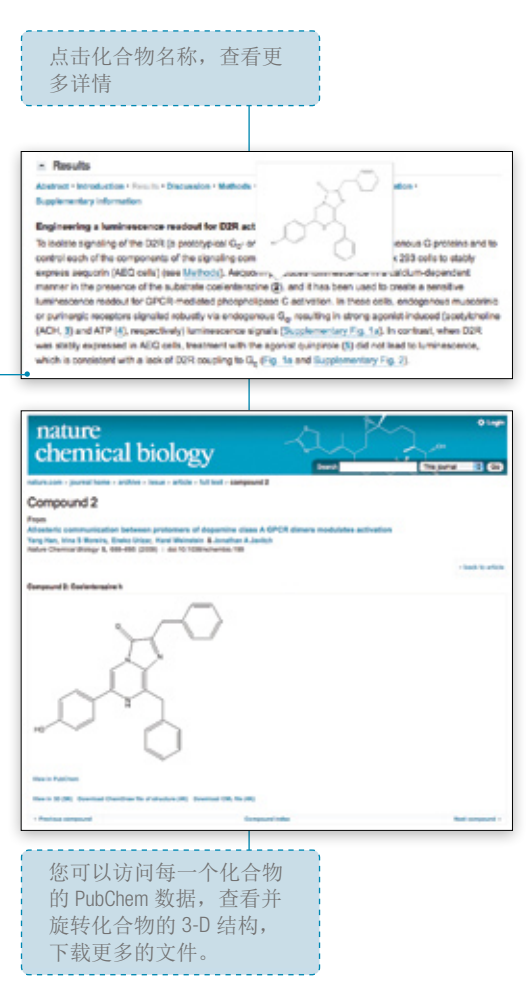

# **nature.com**使用指南 不止于文章

nature.com 所提供的远远不止文字内容——每周都有新的多媒体内容发布,带您走近科学。

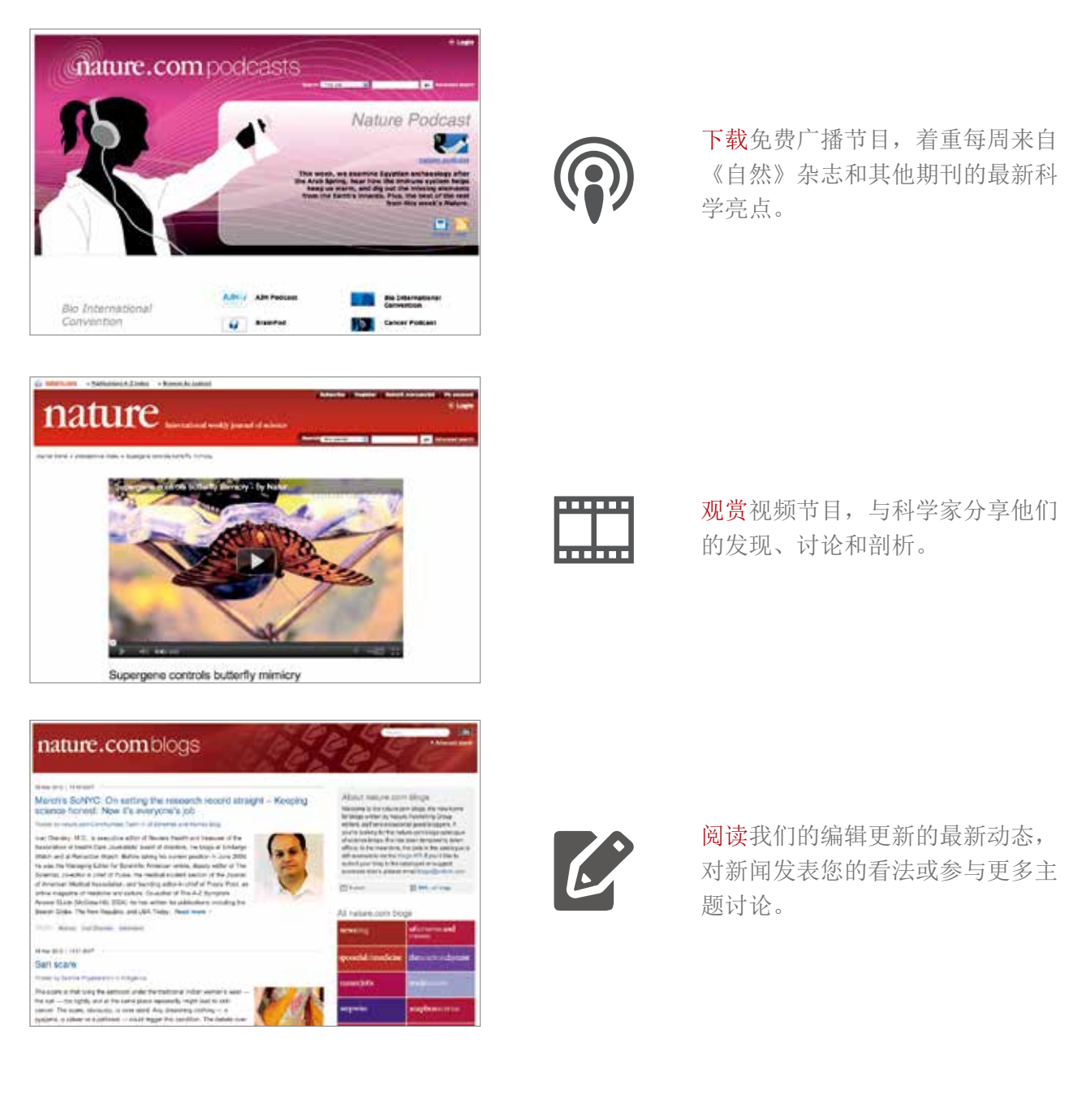

联系我们: http://nature.asia/sch-contact

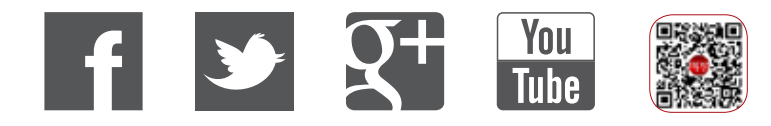

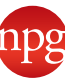